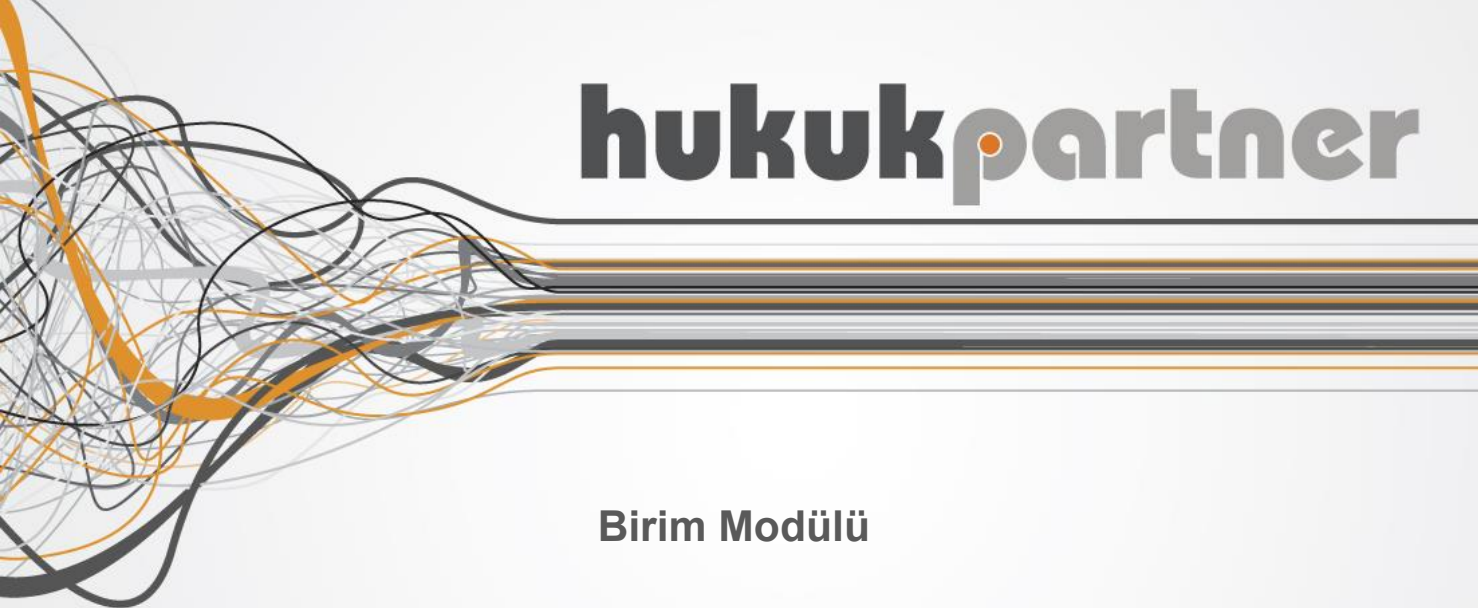

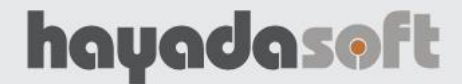

# hukukpartner

Birim Modülü

## İÇİNDEKİLER

| Birim   | Modülü Tanımlamaları                              | .3     |
|---------|---------------------------------------------------|--------|
| 1.      | Birim Menüsü Tanımlaması                          | .3     |
| 2       | Birim Uvgulaması Tanımlaması                      | 3      |
| 2       | Kullanıcı hazında Vetkili Birimlerin tanımlanması | 4      |
| з.<br>л |                                                   | т<br>Л |
| 4.<br>- |                                                   | 4      |
| 5.      | Birimi Belirsiz Dosyalara Ulaşma                  | 4      |
| Birim   | Modülü Uygulamaları                               | .4     |

### **BİRİM MODÜLÜ**

Hukuk Partner'de yeni eklenen Birim Uygulaması ile aynı klasörde olmalarına rağmen hem bireysel hem kurumsal takipler birbirinden bağımsız olarak takip edilebilecek. Böylece bu iki birim birbirinden izole bir şekilde çalışabilme imkanına sahip olabilecek. Aynı şekilde; bu modül sayesinde aynı klasör altında farklı banka (kurum) takipleri de birbirinden ayrı takip edilebilecek. Örneğin bir hukuk bürosunda hem Garanti Bankası, hem Akbank ve hem de İş Bankası takipleri olabilir. Personel (kullanıcı) hangi bankanın Biriminde ise sadece o birime ilişkin takiplere erişebilir. Bu fonksiyon sadece Hukuk Partner Enterprise ve Plus sürümleri için geçerlidir.

#### Birim Modülü Tanımlamaları

#### 1. Birim Menüsü Tanımlaması

İlk evvela Ortak Menü Yetkilerinden Birim modülünü kullanacak ve tanımlamaları yapacak kişinin/kişilerin Ortak-Tanım-Genel menüsündeki Birim yetkileri verilir.

Ardından Ana Menüde çıkan Birim Penceresinde (1) sağ tık yapılarak (2) oluşturulması istenen Birim tanımlamaları yapılır (3). Aşağıdaki örneğimizde Klasörümüzdeki takipler Ticari ve Bireysel olmak üzere 2 ana birime ayrılmıştır.

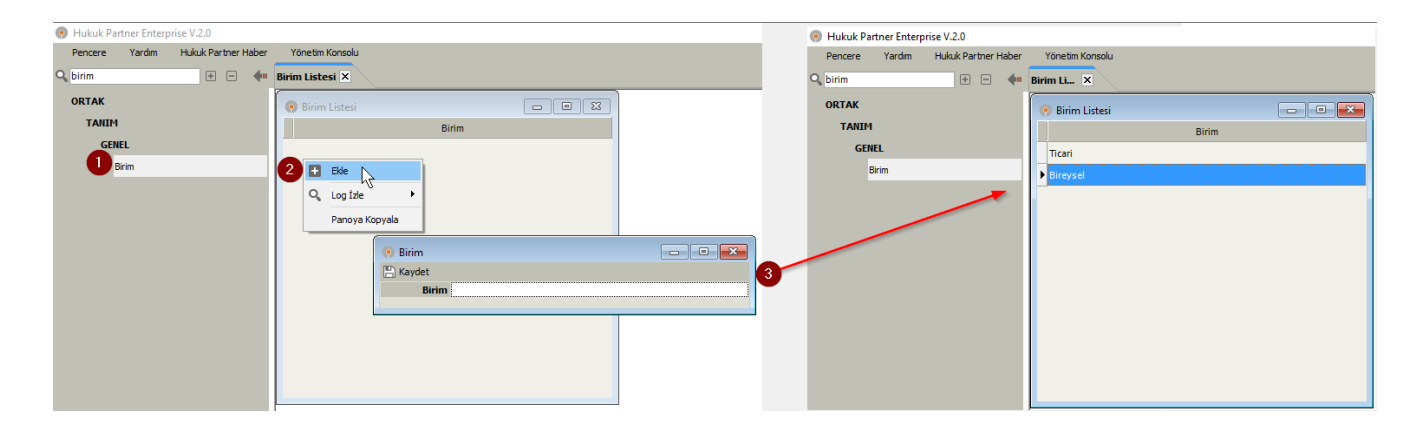

#### 2. Birim Uygulaması Tanımlaması

Ortak Seçenekler ekranında Birim Uygulaması seçeneği tıklanır. Bu seçenek işaretlendiğinde kullanıcı tanımlamalarında Birim seçimi aktif olacaktır. Föy Kapak ekranında ise Birim sahası açılacaktır.

| 💿 Hukuk P                                                          | artner Enterp | orise V.2.0 |           |            |                    |                                  |                                                      |  |  |  |
|--------------------------------------------------------------------|---------------|-------------|-----------|------------|--------------------|----------------------------------|------------------------------------------------------|--|--|--|
| Pencere                                                            | Yardım        | Hukuk Pa    | artner Ha | aber       | Yönetim Konsolu    |                                  |                                                      |  |  |  |
| 🔍 seçenek                                                          |               | +           |           | <b>4</b> • | Ortak Seçenekler 🗙 |                                  |                                                      |  |  |  |
| ORTAK                                                              |               |             |           |            | 📀 Ortak Seçenekler |                                  |                                                      |  |  |  |
| TANIM<br>GENEL<br>Ortak Seçenekler<br>KLASÖR                       |               |             |           |            | 🖺 Kaydet           |                                  |                                                      |  |  |  |
| G                                                                  | ENEL          |             |           |            | Portal Seçenekleri | Ortak Seçenekler                 |                                                      |  |  |  |
|                                                                    | Ortak Seçene  | ekler       |           |            |                    | Program Modu                     | Kurum 💌                                              |  |  |  |
| KLASÖR                                                             |               |             |           |            |                    | Döküman Depolama Klasörü         | D:\HayadasoftApps\PortalApps\HayadaSof<br>t\Belgeler |  |  |  |
| TANI                                                               | м             |             |           |            | Ta                 | ıhsilat Makbuzu Baslangıç No     | 100 💌                                                |  |  |  |
| G                                                                  | ENEL          |             |           |            | •                  | Kullanıcı Aktifleştirme Modülü   |                                                      |  |  |  |
| Ortak Seçenekler<br>KLASÖR<br>TANIM<br>GENEL<br>Klasör Seçenekleri |               |             |           |            |                    | Söz.Ofis Cari Hesap Sistemi      | <u> </u>                                             |  |  |  |
|                                                                    | radio rocych  | chich       |           |            |                    | Birim Uygulaması                 | × 2                                                  |  |  |  |
|                                                                    |               |             |           |            | + FOY              |                                  | N                                                    |  |  |  |
|                                                                    |               |             |           |            |                    |                                  |                                                      |  |  |  |
|                                                                    |               |             |           |            |                    |                                  |                                                      |  |  |  |
|                                                                    |               |             |           |            |                    |                                  |                                                      |  |  |  |
|                                                                    |               |             |           |            |                    |                                  |                                                      |  |  |  |
|                                                                    |               |             |           |            |                    | UNLAR                            |                                                      |  |  |  |
|                                                                    |               |             |           |            | + BAĞLANTI         |                                  |                                                      |  |  |  |
|                                                                    |               |             |           |            | + YAZIMLAR         |                                  |                                                      |  |  |  |
|                                                                    |               |             |           |            | Kıymet T           | akdiri Tebliği için Tebliğ Zarfi | Değer Takdiri Raporu İçin Tebliğ Zarfı 🔹 🔻           |  |  |  |
|                                                                    |               |             |           |            | + MÜŞTERİ MODÜ     | LÜ                               |                                                      |  |  |  |
|                                                                    |               |             |           |            | + UYAP SORGU       |                                  |                                                      |  |  |  |
|                                                                    |               |             |           |            |                    |                                  |                                                      |  |  |  |

#### 3. Kullanıcı bazında Yetkili Birimlerin tanımlanması

Kullanıcı tanım ekranında Yetkili Birimler sekmesinde, kullanıcının yetkisi olduğu birimler bu bölümden seçilebilecektir (1). İlk olarak sistem yöneticisinin Tüm Birimlerde Yetkili seçimini yapmayı unutmayın.

Bu yetkiye sahip kullanıcı için gerek olmadığından Yetkili Birimler sekmesi hiç gelmeyecektir. Diğer her bir kullanıcı için ise kullanıcı ekranından Birim tanımlamaları yapılmalıdır. Birim tanımlamalarını dikey menüden tut çek bırak şeklinde ya da liste üzerinde ilgili kayıt üzerinde çift tıklanarak yetkilendirme yapabilirsiniz (3).

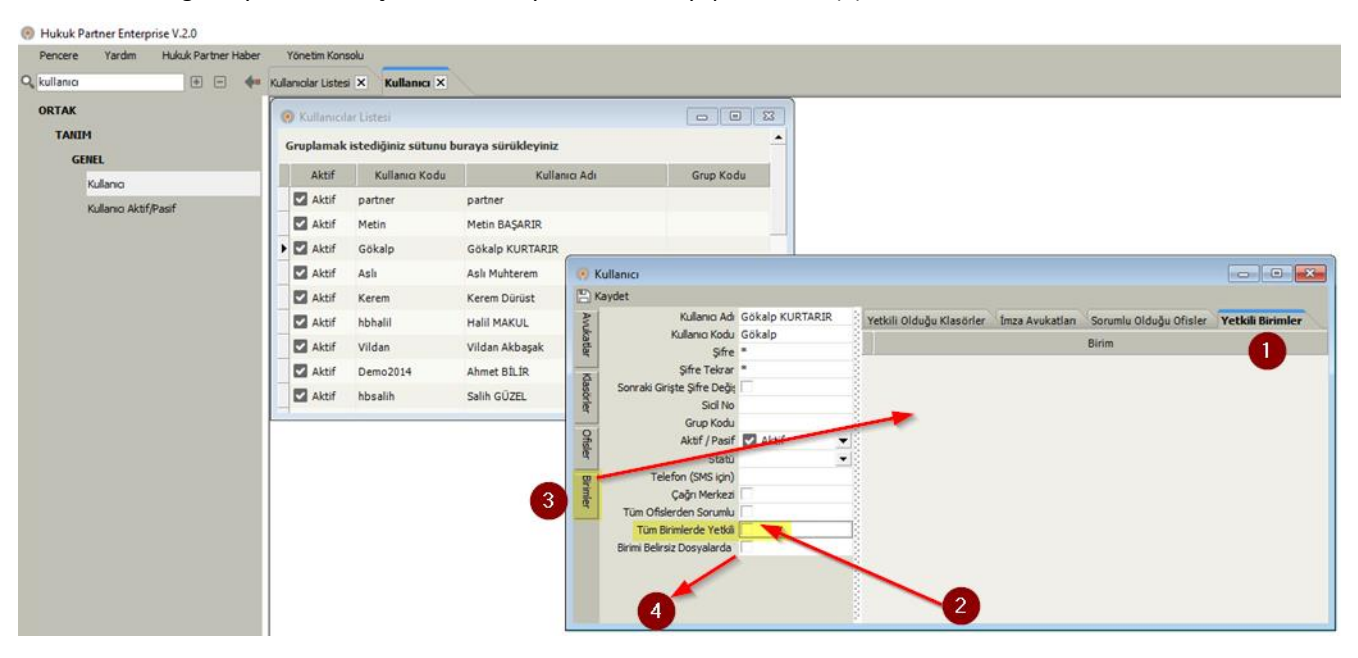

#### 4. Dosyada Birim Tanımlanması

Birim uygulamasının aktif olmasıyla birlikte Föylerde Kapak penceresinde Birim sahası çıkacaktır. Eski föylerde Birim belirsiz olacaktır (bu tür kayıtlar için 5. maddeye bakınız). Yeni açılan föylerde ise; işlemi yapan kullanıcı sadece bir birimde yetkili ise föyün birim kısmına otomatik bu birim seçilmiş halde gelecektir. Eğer işlemi yapan kullanıcı birden fazla birimde yetkili ise o zaman listeden ilgili birim seçilir. Birim seçilmeden kayıt işlemi yapılırsa kayıt sırasında aşağıdaki uyarı mesajı gelecek ve kayıt yapılmayacaktır.

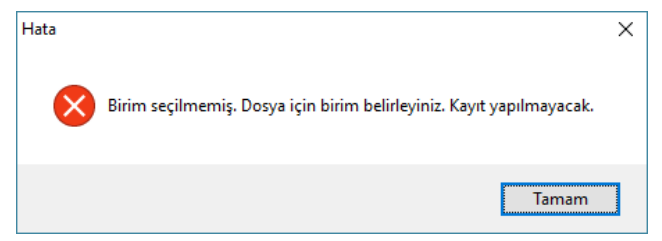

#### 5. Birimi Belirsiz Dosyalara Ulaşma

Modül ilk kez uygulamaya alındığında mevcut dosyaların birimi henüz belirlenmemiş durumda olacaktır. "Birimi Belirsiz Dosyalarda Yetkili" kutucuğu işaretlenerek, bu durumdaki dosyalara da kullanıcıların erişmesi sağlanabilir (4). Tüm dosyalara birim ataması yapıldıktan sonra bu kutucuğun artık bir anlamı/gereği kalmayacaktır.

#### Birim Modülü Uygulamaları

Birim Uygulamasının devreye girmesi ile birlikte Birim sahasına göre tüm ekranlar baştan güncellenecektir. Yani bir kullanıcıya Ticari Birime yetki verilmişse, sadece birimi Ticari olan kayıtları interaktif raporlarda izleyebilecektir. Onun dışındaki birimlere ait kayıtlar onun ekranına hiç gelmeyecektir.

Toplu İşlemlerde; Birim uygulaması varsa Toplu Takip Açma Ön Kabul şablonunda Birim Sütunu olması zorunlu hale getirildi. Toplu işlem sırasında excel dosyasına Birim sahası eklenmemiş ise aşağıdaki ekranda olduğu gibi program uyarı yapacaktır.

| Hukuk    | Partner Enterp                  | rise V.2.0    |       |                                  |                                                                |  |
|----------|---------------------------------|---------------|-------|----------------------------------|----------------------------------------------------------------|--|
| Pencer   | e Yardım                        | Hukuk Partner | Haber | Yönetim Konsolu                  |                                                                |  |
| Q₀ toplu |                                 | + -           | - 🔶   | Toplu Takip Hazırla - Ön Kabul 🗙 |                                                                |  |
| ORTAK    | c                               |               | •     | 💿 Toplu Takip Hazırla - Ön Kabu  |                                                                |  |
| FİN      | ANSAL İŞLEMLI                   | R             |       | Excelden Caydet                  |                                                                |  |
|          | TOPLU İŞLEMLE                   | R             |       | Uyumsuz İlçeleri Adresin So      | nuna Aktar                                                     |  |
|          | Toplu Fiş Basır                 | ni            |       |                                  |                                                                |  |
| KLASÖ    | R                               |               |       |                                  |                                                                |  |
| İCR      | A                               |               |       | ~                                |                                                                |  |
|          | TOPLU İŞLEMLE                   | R             |       |                                  |                                                                |  |
|          | Takip Hazırla-Ö<br>dosyasından) | Ön Kabul (XML |       |                                  | Hata X                                                         |  |
|          | Takip Hazırla-Ö                 | Ön Kabul      |       |                                  | Dirim Handament altif. Eural Damann de Dirim oftense altradade |  |
|          | Takip Hazırla                   |               |       |                                  | binm oygulamasi aktir, excel Dosyasinda binm sutunu olmalidir. |  |
|          | Vekalet FöyNo                   | Oluştur       |       |                                  |                                                                |  |
|          | Vekalet Değişi                  | kliği         |       |                                  | Tamam                                                          |  |
|          | Föy Personel /                  | Ata           |       |                                  |                                                                |  |
|          | Föy Sorumlu P                   | ersonel Ata   |       |                                  |                                                                |  |
|          | Kişi Bilgi Günce                | lle           |       |                                  |                                                                |  |
|          | Kişi Adres Giriş                | și (          |       |                                  |                                                                |  |
|          | Kişi Telefon Gi                 | rişi          |       |                                  |                                                                |  |
|          | Eöv Kisisi Ekle                 |               |       |                                  |                                                                |  |

Uyap XML dosyasından toplu takip açarken de Birim sahası belirtilmesi zorunlu hale getirilmiştir.

| Toplu Takip H | azırla - Ön Kabı  | ul (Uyap XML do | syasından) 🗙      |             |        |                      |                                                 |         |              |              |     |
|---------------|-------------------|-----------------|-------------------|-------------|--------|----------------------|-------------------------------------------------|---------|--------------|--------------|-----|
| 📀 Toplu Tal   | kip Hazırla - Ön  | Kabul (Uyap XMI | . dosyasından)    |             |        |                      |                                                 |         |              |              | ×   |
|               | Dosyasından (     |                 |                   |             |        |                      |                                                 | ?       |              |              |     |
|               | В                 | kirim 🤇         |                   | •           |        |                      | İcra No                                         |         |              |              |     |
|               | Vel               | kalet           |                   |             | 13     |                      | İlk Dosya No                                    |         |              |              |     |
|               | i akı<br>İcra     | Md.             |                   |             | varsa  | ayılan A<br>Ivni Ala | Anapara Alacak Turu<br>acak Türlerini Birlestir |         |              |              |     |
|               |                   |                 |                   |             |        | .,                   | acart rancini bineya                            |         |              |              |     |
| Föyler Tü     | m Kişiler 🛛 Tüm / | Alacaklar Günce | llenecek Adresler |             |        |                      |                                                 |         |              |              |     |
| Takip         | Referans          | Ícra Md.        | No DosyaNo        | TakipTarihi | BSMV K | DV                   | Alacak Açıklam                                  | ası     | İlam Mahkeme | Karar Tarihi | Esa |
| adet          | t.                |                 |                   |             |        |                      |                                                 |         |              |              | •   |
| Föy Kişiler   | Föy Alacaklar     |                 |                   |             |        |                      |                                                 |         |              |              |     |
| Kişi Türü     | Kişi Kur          | um Adı          | Adres             | İlçe        |        | İl                   | Posta Kodu                                      | Telefon | Cep Telefon  | Faks         |     |
|               |                   |                 |                   |             |        |                      |                                                 |         |              |              |     |

Dosyalara erişimler birim yetkilerine göre olacağı için program genelinde tüm ekranlarda listelerin birim yetkisine göre çalışması sağlandı. Böylece Föy Arama ekranında da kişinin sadece yetkili olduğu birimlere ait dosyalar listelenecektir. Aşağıdaki örneğimizde Gökalp kullanıcısının sadece Ticari Birimdeki dosyalara yetkisi olduğundan, Ticari Birimde olan 3 adet dosya listelenmiştir.

Diğer Toplu işlem ekranlarında (Toplu gelişme girişi, Toplu Dosya No girişi, Toplu Belge yazımı, Toplu masraf, tahsilat, müvekkile ödeme girişi) kişinin yetkili olduğu birimlere ait dosyalarda işlem yapılabilecektir. Başka birime ait bir Föy No belirtilirse dosya bulunamadı mesajı alınacaktır.

Aynı şekilde Görev Tanımlama ekranlarında Föy Seç Penceresinde sadece yetkili olunan birime ait föyler listelenecektir.

|            | 🔊 Föy - D | osya /       | Ara                   |              |                |                       |                         |                   |          | Ц | ×                 |
|------------|-----------|--------------|-----------------------|--------------|----------------|-----------------------|-------------------------|-------------------|----------|---|-------------------|
| <u>F</u> ċ | öy Ara    | Özel A       | rama Dava             |              |                |                       |                         |                   |          |   |                   |
|            |           | Do           | sya Türü İcra         |              |                |                       | Те                      | lefon <u>N</u> o  |          |   |                   |
|            |           |              | Durumu Heps           | si           |                |                       |                         | Özel K <u>o</u> d |          |   |                   |
|            |           | Та           | akip Türü             |              |                |                       |                         | Vekalet           |          |   |                   |
|            | E         | iy / De      | osya No               |              |                |                       |                         | Müvekkil          |          |   |                   |
|            |           | İcra 🛛       | osya No               |              |                |                       |                         | Personel          |          |   |                   |
|            |           | Dava         | a <u>E</u> sasNo      |              |                |                       | Icra                    | Md. / No          |          |   | -                 |
|            |           | Kışı/K       | urum Adi              |              | içerir         |                       | Takip T<br>Con tolory T | r. Aralığı        | -        |   |                   |
|            |           |              | Durumu<br>Kissilis Ma |              |                | Son Işlem Tr. Aralığı |                         |                   |          |   |                   |
|            |           | <u>r</u> .c. | KITIIK NO             |              |                |                       | Dosya Geliş T           | r. Araligi        |          |   |                   |
|            | Föy No    | Örn          | . Birim               | Takip Tr.    | İcra Müdürlüğü | No                    | DosyaNo                 |                   | Föy Kişi |   | Persor            |
| ۲          | 2742      | 7            | Ticari                | R            |                |                       |                         | Irmak Gü          | ÜZEL     | G | iökalp<br>URTARIF |
|            | 211       | 7            | Ticari                | 12.01.2015   | İstanbul       | 4                     | 2014/5645               | RASİM Ö           | ZBAY     | v | ildan Akl         |
|            | 210       | 7            | Ticari                | 01.05.2014   | İstanbul       | 4                     | 2014/4785               | İDRİS ÖZ          | ZŞAH     | v | 'ildan Ak         |
|            |           |              |                       |              |                |                       |                         |                   |          |   |                   |
| 4          |           |              |                       |              |                |                       |                         |                   |          |   |                   |
|            |           |              |                       |              |                |                       |                         |                   |          |   | (                 |
| к          | işiler Ö: | zel Koo      | dlar Vekalet          | -Müvekkil    |                |                       |                         |                   |          |   |                   |
|            |           | Kişi/        | Kurum Adı             |              | Adres          |                       | i                       | lçe               | İl       |   | TCKiml            |
| •          | Irmak GÜ  | ZEL          |                       | 462 SK. N.54 |                |                       | MERKEZ                  | MERSÍN            |          |   |                   |
|            |           |              |                       |              |                |                       |                         |                   |          |   |                   |
|            |           |              |                       |              |                |                       |                         |                   |          |   |                   |